# Handleiding inloggen sollicitatieportaal ZONBOOG

Stap 1: Klik op de link in de mail "Je kunt je sollicitatie bij ons volgen in het portaal".

Je kunt je sollicitatie bij Zonboog volgen via ons portaal

#### Beste Voorbeeld,

Je hebt bij onze organisatie een sollicitatie lopen.

Als je wilt kun je alvast een account aanmaken in ons portaal. Daarvoor moet je wel eerst even een wachtwoord instellen door hier te klikken.

Nadat je je wachtwoord hebt ingesteld, kun je de status en het verloop van je sollicitatie volgen. Als de status is veranderd of wij sturen via ons portaal een berichtje, dan krijg je hiervan een mailtje.

Mocht je problemen hebben met inloggen, bel of mail ons, zodat wij je verder kunnen helpen.

Met vriendelijke groet,

Jeannette, Ingrid en Kawieta P&O Zonboog

werkenbij@zonboog.nl 010-2096456

#### ZONBOOG O&I B.V. - www.zonboog.nl

### Stap 2: Klik op "Wachtwoord opvragen".

Gebruik jouw mailadres om in te loggen. Log je voor de eerste keer in of ben je je wachtwoord vergeten? Kies dan voor 'Wachtwoord opvragen'.

Gebruikersnaam

Wachtwoord

Inloggen Wachtwoord opvragen

# Stap 3: Vul het mailadres in waarmee je gesolliciteerd hebt en klik op "Aanvragen".

Wachtwoord opvragen

Vul de gebruikersnaam in. Er wordt dan een bericht gestuurd naar het e-mailadres dat bij de gebruiker is vastgelegd om een nieuw wachtwoord in te stellen.

Gebruikersnaam

voorbeeld@landmail.nl

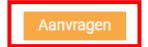

# Stap 4: Je ontvangt een mail "Wachtwoord wijzigen", klik op de link in de mail.

# Wachtwoord wijzigen

Beste Voorbeeld,

Je ontvangt deze e-mail, omdat je hebt aangegeven dat je het wachtwoord van ons portaal wilt wijzigen. Klik op de volgende link om je wachtwoord aan te maken of aan te passen.

Met vriendelijke groet,

Jeannette, Ingrid en Kawieta P&O Zonboog

werkenbij@zonboog.nl 010-2096456

## Stap 5: Maak een wachtwoord aan en klik op "Aanpassen".

| Wachtwoord wijzigen<br>Gebruikersnaam | voorbeeld@landmail.nl |           |           |
|---------------------------------------|-----------------------|-----------|-----------|
| Nieuw wachtwoord                      |                       | *** Sterk |           |
| Bevestig wachtwoord                   |                       |           |           |
| Annuleren                             |                       |           | Aanpassen |

Stap 6: Je wachtwoord is dan gewijzigd en je bent ingelogd.

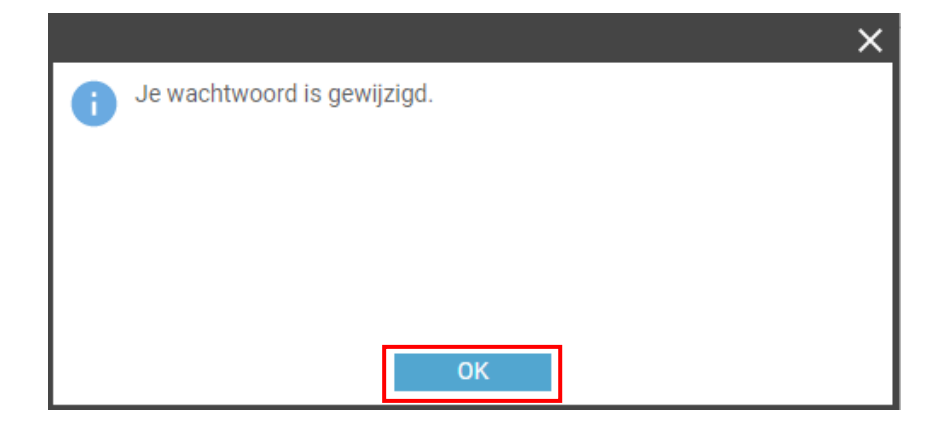